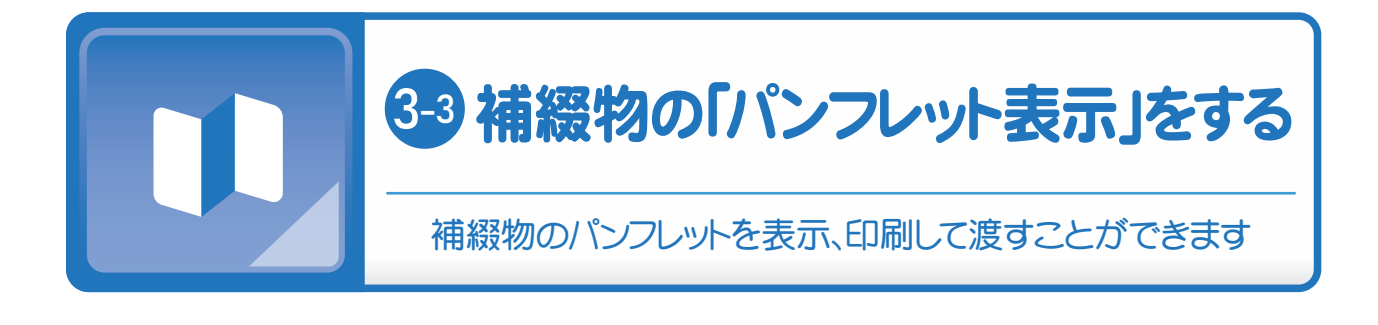

## step 1/3 トップ画面下からパンフレット表示を選びます

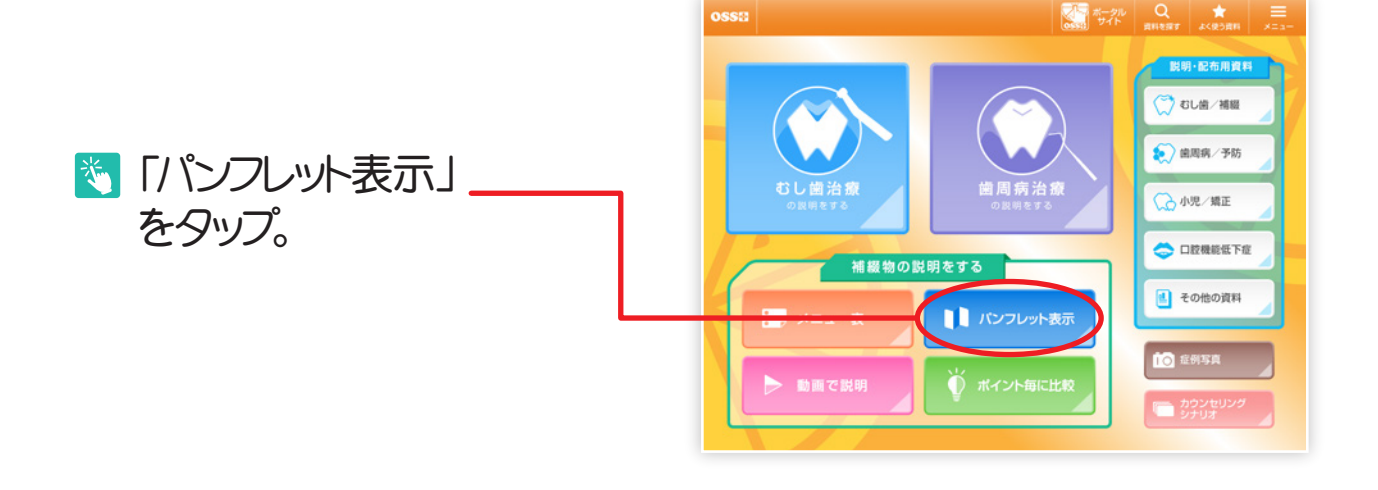

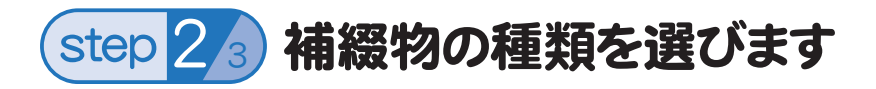

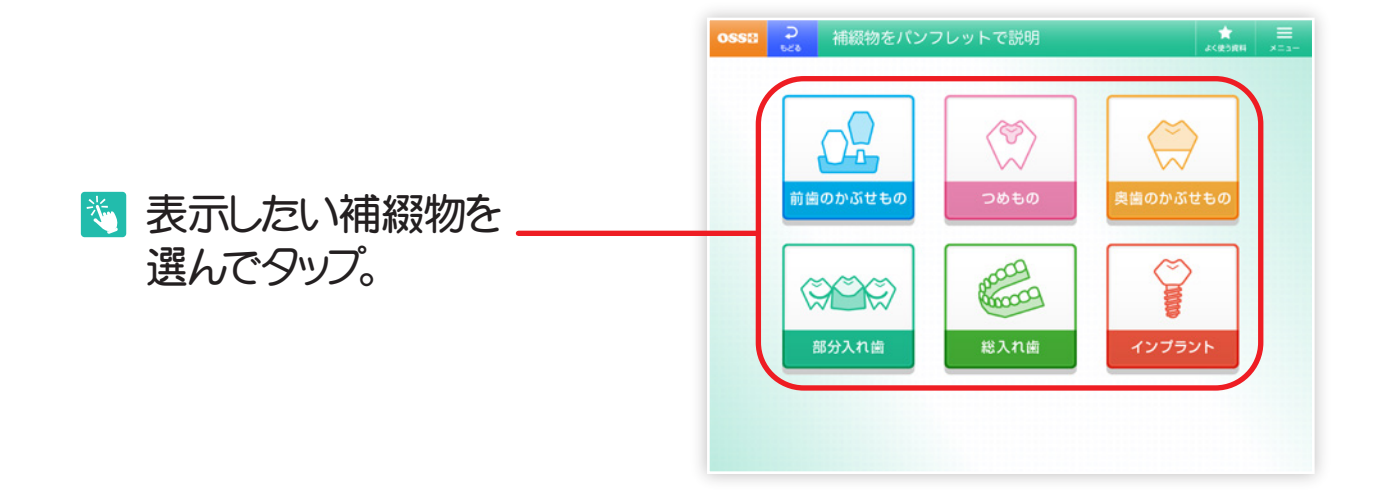

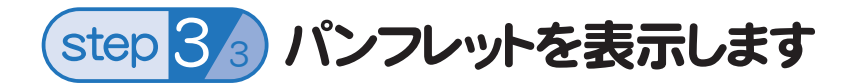

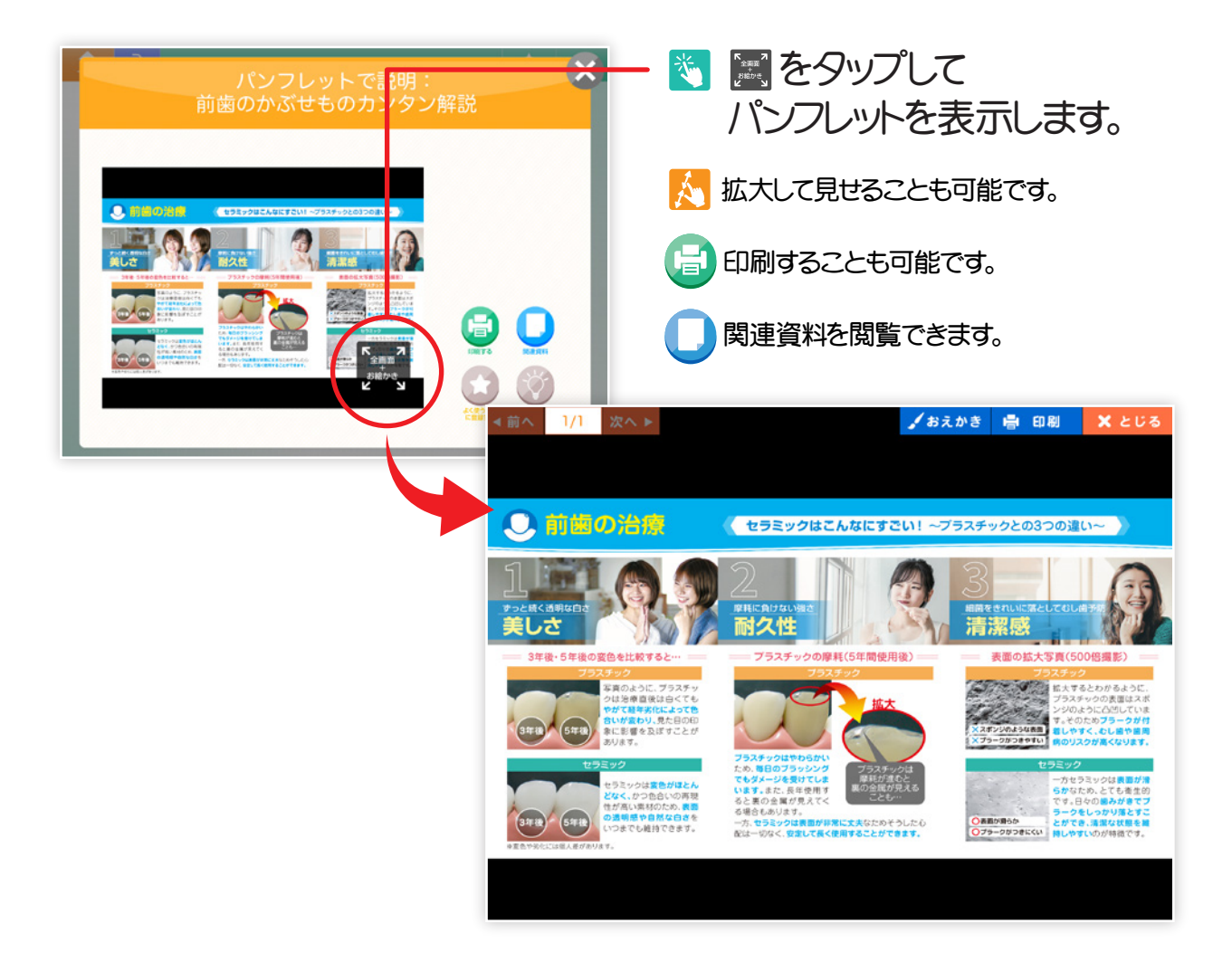

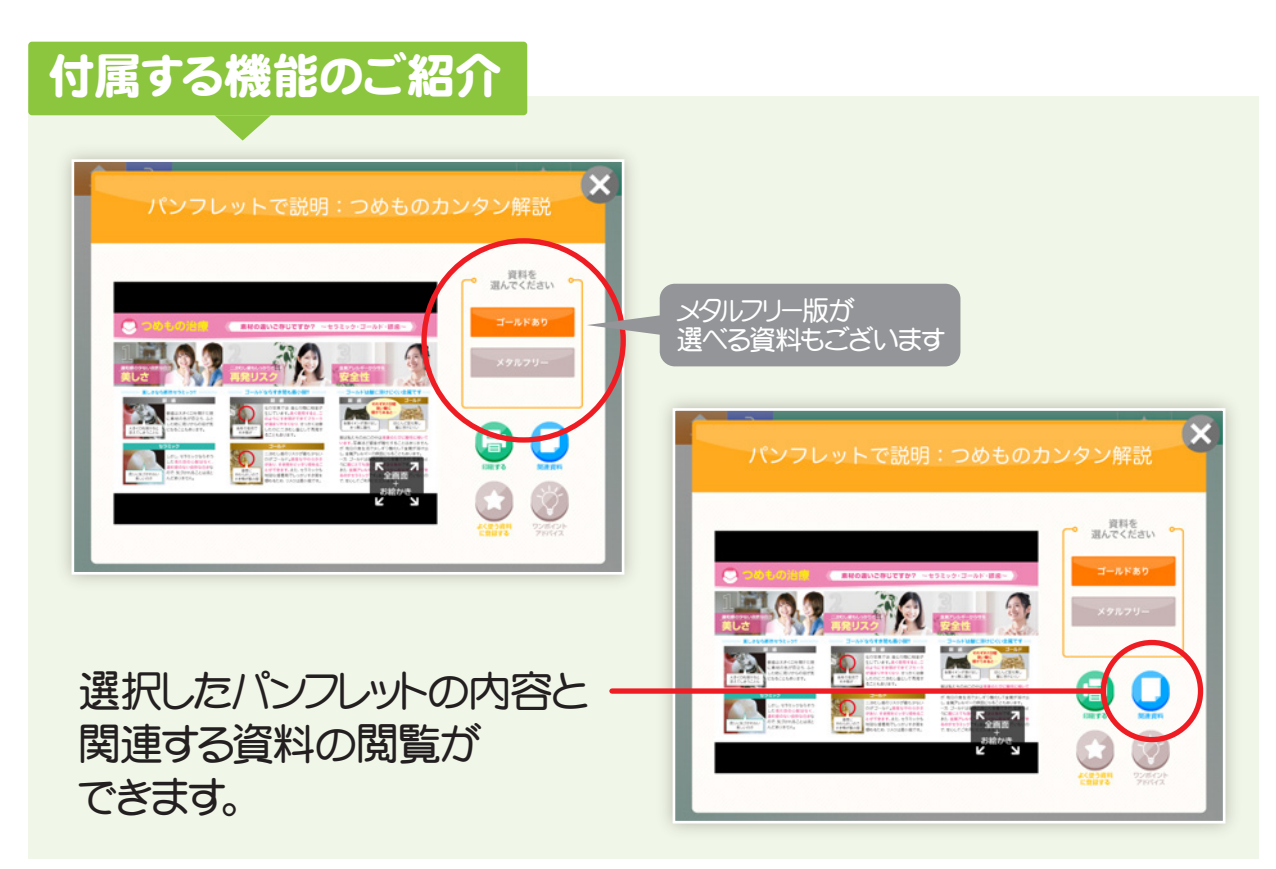